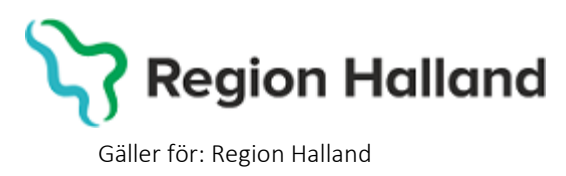

2025-04-09

PMO, Läkemedel- och journaltjänster

### PMO

# Användarmanual – Export/Utskrift av journalöverföring till EMI

PMO

### BVC-flytt till EMI

I manualen beskrivs hur BHV-journal överförs till Elevhälsans Medicinsk Insats, EMI, antingen via elektronisk överföring eller via pappersutskrift.

Vid **byte till skola som journalför i PMO** exporteras en digital kopia av barnets PMO-BHV-journal till aktuell mottagande skola. Den ursprungliga journalen finns kvar i Region Hallands databas för PMO och ingen papperskopia behöver sparas på BVC-enheten.

Vid **byte till skola som INTE kan ta emot en digital PMO-journal** skapas vid utskrivningsförfarandet i PMO i stället en journalkopia i pappersformat, sorterad i modulform. Journalkopia överlämnas personligen till EMI eller skickas med post enligt ordinarie rutiner.

För att kunna skicka journalen elektroniskt till mottagaren krävs att mottagande skola journalför i PMO, har aktiverat export/importfunktion med elektronisk adress samt att adressen är upplagd i Region Hallands PMO-adressbok.

# Lägg ett ärende i Servicedesk om en adress till en skola som journalför i PMO önskas bli tillagd i PMO:s adressbok.

Journal kan exporteras antingen från öppen journal eller från BVC-fliken i **Mitt Arbete**. I denna manual förevisas export från barnets journal.

Exporterade/utskrivna journaler och vart de skickades kan utläsas i enhetens utkorg, samt i loggen för den specifika journalen.

1. Öppna en journal. Klicka på förstoringsglaset.

#### 🕝 PMO: Viktor Meldert

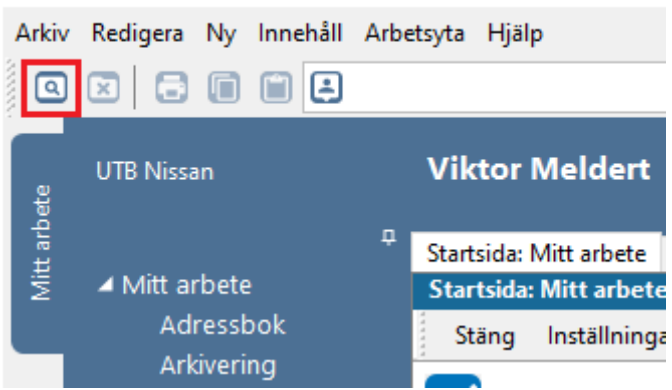

2. Nytt fönster öppnas, **Öppna journal/Sök barn**. Välj **Journaltyp** Barnhälsovårdsjournal och Arbetsflöde BHV-startflöde

Gäller för: Region Halland

PMO, Läkemedel- och journaltjänster

| o op            | ipna journai/ soi         |             |                |             |                                             |
|-----------------|---------------------------|-------------|----------------|-------------|---------------------------------------------|
| Barn            | BVC                       |             |                |             |                                             |
| Barn            |                           |             |                |             |                                             |
| Barn            | I-ID:                     |             |                |             | Sök                                         |
| <u>F</u> öde    | elsedatum:                |             |                |             | Registrera                                  |
| <u>N</u> am     | nn:                       |             |                |             |                                             |
| Barn <u>l</u> i | sta                       |             |                |             |                                             |
|                 | Barn-ID                   | Kön         | Namn           | Datum       | Tidigare barn                               |
| 2               | 220112-2385               | Ŷ           | Madeleine, Mad | 16:01       |                                             |
| -               | 220116-2281               | 0           | ~ ~            |             |                                             |
|                 | 220110-2301               | ¥           | Sune, Svensson | 2022-05-02  |                                             |
|                 | 220110-2301               | ¥           | Sune, Svensson | 2022-05-02  | Ma <u>x</u> antal rader:                    |
|                 | 220110-2301               | ¥           | Sune, Svensson | 2022-05-02  | Ma <u>x</u> antal rader:                    |
|                 | 220110-2301               | ¥           | Sune, Svensson | 2022-05-02  | Ma <u>x</u> antal rader:                    |
|                 | 220110-2301               | ¥           | Sune, Svensson | 2022-05-02  | Ma <u>x</u> antal rader:<br>50<br>Uppdatera |
|                 | 220110-2301               | ¥           | Sune, Svensson | 2022-05-02  | Ma <u>x</u> antal rader:<br>50<br>Uppdatera |
|                 | 220110-2301               | ¥           | Sune, Svensson | 2022-05-02  | Ma <u>x</u> antal rader:<br>50<br>Uppdatera |
|                 | 220110-2301               | ¥           | Sune, Svensson | 2022-05-02  | Ma <u>x</u> antal rader:<br>50<br>Uppdatera |
| Journ           | altyp                     | ¥           | Sune, Svensson | Arbetsflöde | Ma <u>x</u> antal rader:<br>50<br>Uppdatera |
| Journ<br>© E    | altyp<br>3arnhälsovårdsju | ¥<br>ournal | Sune, Svensson | Arbetsflöde | Ma <u>x</u> antal rader:<br>50<br>Uppdatera |

1. Ny flik öppnas, Startsida: Social Översikt. Klicka på BVC.

| Startsida: Social översikt startsida: Medicinsk översikt | Checklista, tabell    |                              |
|----------------------------------------------------------|-----------------------|------------------------------|
| Startsida: Social översikt                               |                       |                              |
| Stäng Inställningar                                      |                       |                              |
| Barndata                                                 | 🚯 вус                 |                              |
| Ingen aktiv adress registrerad!                          | * 2022-05-02          | BVC Amadeuskliniken Fyllinge |
|                                                          |                       |                              |
|                                                          |                       |                              |
|                                                          |                       |                              |
| C Anhöriga                                               | Matt göra: Dagar kvar |                              |

2. Ny flik öppnas, **Barnhälsovård**. Markera raden för aktuellt BVC. Välj **Exportera journal** i listen.

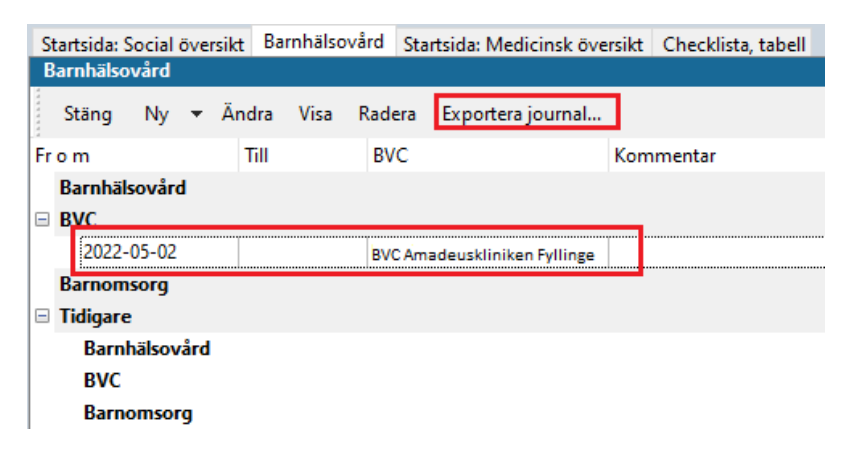

3. Nytt fönster öppnas, Exportera Journal.

PMO, Läkemedel- och journaltjänster

#### Alt. 1 vid elektronisk export:

#### Klicka på Välj...

| Adress<br>Klicka på Välj för att öppna adresslistan. Adresslistan är filtrerad<br>importera de exporterade journalerna. Om du väljer en annan mo<br>manuellt, så kommer Skicka att inaktiveras. <u>S</u> kicka kommer även<br>utan EID väljs. | och visar de mottagare som kan<br>ottagare eller skriver in adressen<br>att inaktiveras om en mottagare | <b>PMC</b><br>Barnhälsovår | <b>)</b> |
|----------------------------------------------------------------------------------------------------|----------------------------------------------------------------------------------------------------|----------------------------|----------|
| Valj Återställ Namn: Adress: Postnummer: Ort: Mottagare: Titel:                                                                                                    | Bakåt<br>Information<br>Du är inloggad på:<br>UTB Nidingen.<br>Enheten saknar EID.                      | Nästa                      |          |
|                                                                                                    |                                                                                                    | Stäng                      | Hjälp    |

Nytt fönster öppnar sig, **Adresser**. Välj mottagare av den exporterade journalen, i adressboken.

| C Adresser                 |                        |                    |              |
|----------------------------|------------------------|--------------------|--------------|
| Ny Ändra Radera Alternativ | ▼ Lägg till i grupp    | Ta bort från grupp |              |
| Adressgrupper ^            | Namn                   | Adress 1           | Adress 2     |
| 📮 🤲 Sök                    | 🗉 📃 BVC UTB Entersalen |                    |              |
|                            | 🗉 🖃 BVC UTB Nidingen   |                    |              |
| 🖶 😑 Systemgrupper          | 🗉 🖃 BVC UTB Nissan     |                    |              |
| BHV UTB Region Hall        | 🗄 🖃 BVC UTB Vinterträd |                    |              |
| 🔲 🔚 BHV, övriga Sverige    | 📃 Fiktivt BVC, använd  |                    |              |
| e-tjänster                 |                        |                    |              |
| 🛁 Sjukhus                  |                        |                    |              |
| 🖳 🖿 Skolor, Falkenberg     |                        |                    |              |
| 🖳 🔚 Skolor, Halmstad       |                        |                    |              |
| 🕒 🖿 Skolor, Hyltebruk      |                        |                    |              |
| 🖳 🖿 Skolor, Kungsbacka     |                        |                    |              |
| 🖳 🔚 Skolor, Laholm         |                        |                    |              |
| 🚽 🖿 Skolor, Varberg        |                        |                    |              |
| Chales Suring Coming       |                        |                    |              |
| Namn:                      | Telefon                | :                  |              |
| Adress 1:<br>Adress 2:     | Fax:<br>F-nost:        |                    |              |
| Postnr:                    | L post.                |                    |              |
| Ort:                       |                        | ОК                 | Avbryt Hjälp |

#### Hittar du inte adressen? Lägg ett ärende i Servicedesk.

#### Alt 2 Då mottagaren inte kan importera PMO-journal elektroniskt:

Skriv in Namn på skola samt Ort manuellt.

Guiden kommer att ange att journalen inte kan exporteras, utan endast skrivas ut.

Oavsett alternativ 1 eller 2 välj Nästa när journalen är adresserad

| Adress<br>Klicka på Välj för att öppna adresslistan. Adressl<br>mportera de exporterade journalerna. Om du väl<br>manuellt, så kommer Skicka att inaktiveras. <u>S</u> kick<br>utan EID väljs. | listan är filtrerad och visar de mottagare som kan<br>Ijer en annan mottagare eller skriver in adressen<br>ta kommer även att inaktiveras om en mottagare<br>Barnhälsovård |
|----------------------------------------------------------------------------------------------------|----------------------------------------------------------------------------------------------------|
| Välj<br>Namn:<br>Fyll i namn                                                                                                    | Återställ<br>Bakåt Nästa                                                                                                    |
| Adress:<br>Aktuell adress<br>Postnummer: Ort:<br>30200 Ort<br>Mottagare:<br>Aktuell mottagare                                                                                                  | Information<br>Du är inloggad på:<br>UTB Nidingen.<br>Enheten saknar EID.<br>Mottagaren registrerades manuellt.<br>Journalen kan bara exporteras genom utskrift.           |
| Tite!<br>Tite                                                                                                    |                                                                                                    |
|                                                                                                    | Stäng Hjälp                                                                                                    |

4. Välj moduler som ska exporteras. Markera i rutan att vad som ska inkluderas vid export/utskrift.

PMO, Läkemedel- och journaltjänster

- Checklista
- BVC sammanfattning 5 år sjuksköterska
- BVC sammanfattning 5 år läkare
- Tillväxt
- **Dokument** (Om det finns dokument som skolan bör veta om. Klicka på **Urval** för att välja specifika dokument)

#### Välj Nästa.

| Exportera journal                                                                                                    | ×                                                                                                    |
|----------------------------------------------------------------------------------------------------|----------------------------------------------------------------------------------------------------|
| Inställningar<br>De valda modulerna kommer att exporteras. Urvalet sparas till nä<br>välja en journaltyp för att få fortsätta exporten. | ista export. Det är obligatoriskt att PMO 🕝<br>Barnhälsovård                                                      |
| Journaltyp:                                                                                                    |                                                                                                    |
| Barnhälsovårdsjournal 🗸                                                                                                    |                                                                                                    |
| Journalexportsmallar:                                                                                                    | Bakåt Nästa<br>Information<br>Mottagaren registrerades manuellt.<br>Journalen kan bara exporteras genom utskrift. |
| Excludera dokument                                                                                                    |                                                                                                    |
| 5 valda av 5.<br>614,17 kB av totalt 614,17 kB                                                                                          |                                                                                                    |
|                                                                                                    | Stäng Hjälp                                                                                                    |

PMO, Läkemedel- och journaltjänster

- 5. Markera att du erhållit samtycke för export/flytt av BVC-journal genom att klicka i rutan.
- 6. Klicka i rutan Avsluta BVC-inskrivning.
- 7. Klicka på Skicka alternativt Skriv ut.

| Exportera journal<br><b>Exportera</b><br>Innan du exporterar den eller de valda journalerna måste du g<br>en kommentar om exporten. Alla exporter av journaler registr<br>kan även göra val under rubriken Avsluta för de valda barnen.                      | jodkänna villkoren. Du kan även skriva<br>reras i loggen Exporterade journaler. Du<br>Barnhälsovård                         |
|----------------------------------------------------------------------------------------------------|----------------------------------------------------------------------------------------------------|
| Journaler som ska exporteras:<br>121212+1212 Mellannamn Master, Tol                                                                                                    | BakåtNästaInformationMottagaren registrerades manuellt.Journalen kan bara exporteras genom utskrift.                        |
| ✓ Jag intygar att samtycke för export av<br>dessa journaluppgifter har inhämtats<br>och att exporten sker i enlighet med<br>gällande lagstiftning.<br>Alla exporter av journaler och<br>eventuella kommentarer registreras i<br>loggen Svenoterado journaler | Journalen/journalerna kommer att exporteras till:<br>Fyll i namn<br>Akutell adress<br>30200 Ort<br>Aktuell mottagare, Titel |
| loggen Exporterade journaler.<br>Kommentar:                                                                                                    | Avsluta Avsluta BVC-inskrivning                                                                                             |
|                                                                                                    | Stäng Hjälp                                                                                                    |

Väljs Skicka så är journalen digitalt exporterad.

8. Om elektronisk adress saknas skrivs i stället journalen ut i samband med byte till Elevhälsans Medicinska Insats.

Om du väljer att skriva ut journalen i stället för att skicka den elektroniskt, kommer du även att få definiera skrivarinställningar. Markera vad som ska inkluderas i utskriften.

- Ändra till Export BHV Dynamisk
- Markera Dokumentbilagor (om behov finns)
- Markera Inkludera Tillväxtkurva
- Markera Anpassa till pappersstorlek
- Markera Per modul
- Väl OK

| Utskriftsalternativ                                                                                                    | ×                                                             |
|----------------------------------------------------------------------------------------------------|---------------------------------------------------------------|
| Installerade utskriftsdefinitioner:<br>Export BHV Dynamisk ~                                                                                 |                                                               |
| Inkludera bilagor från valda moduler<br>Dokumentbilagor<br>Inskannade labresultat<br>Läkarintyg<br>Teckningar<br>Enkäter<br>Nationella intyg | Inkludera bilagor<br>Vaccinationer<br>Inkludera Tillväxtkurva |
| Inkludera kontaktadress                                                                                                    |                                                               |
| Alternativ för pdf-utskrifter                                                                                                    | Sortering<br>O Löpande journal   Per modul                    |
| Sidstorlek:<br>O Zoom 100%<br>O Anpassa till pappersstorlek                                                                                  | Sortera på datum<br>Stigande                                  |
|                                                                                                    |                                                               |
|                                                                                                    | OK Avbryt Hjälp                                               |

Vy för förhandsgranskning öppnas i Adobe Acrobat Reader. Manual: Användarmanual – Utskrift Journal Överföring till EMI, PMO Fastställd av: Huvudförfattare: 9. Det är i denna vy du väljer att skriva ut journalen. Stäng inte vyn förrän du klickat på skrivarikonen som dyker upp i dokumentet och begärt utskrift. Stäng ned fönstret när du skrivit ut

| Patent202201122385.pdf - Adobe Acrobet Reeder DC (52-bit)     Addie Redisera Vica Sware Engliser Hillin |                                                | - 0 ×               |
|----------------------------------------------------------------------------------------------------|------------------------------------------------|---------------------|
| Hern Verktyg Patient_20220112 ×                                                                         |                                                | 🕐 🌲 Logga in        |
| 🖺 🛧 🕈 🖶 Q                                                                                               | ⑦ ④ _ 1 /3 ト ⑪ ⊖ ⊕ _ 172% · ¦;• ♥ ₽ ℓ & ♡ 햅 Ω  | a 🖂 🖸               |
|                                                                                                    |                                                | Sok 'Doj text'      |
| BVC UTB Nidingen                                                                                        | BARNHÄLSOVÅRDSJOURNAL 1 - BHV 1                | 🕞 Exportera PDF 🗸 🗸 |
|                                                                                                    | Personnr (12 siffror)                          | Redigera PDF        |
| Kungsbacka                                                                                              | 202201122385                                   | 🔀 Skapa PDF 🗸 🗸     |
|                                                                                                    | Efternamn, förnamn (tilltalsnamn understruket) | 📮 Kommentar         |
|                                                                                                    | Madeleine, Maddesson                           | Kombinera filer     |
|                                                                                                    | 14193                                          | Ordna sidor         |

Barnet är nu utskrivet från BVC.

Gällande utskrift a vaccinationshistorik ifrån MittVaccin, se separat guide.